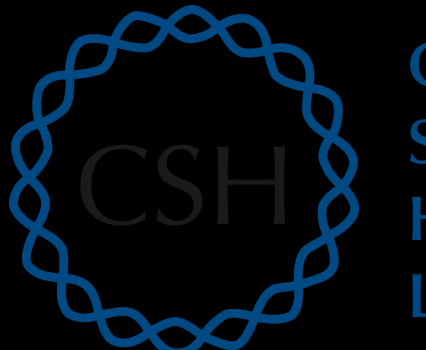

Cold Spring Harbor Laboratory

### Advanced Sequencing Technologies & Applications

http://meetings.cshl.edu/courses.html

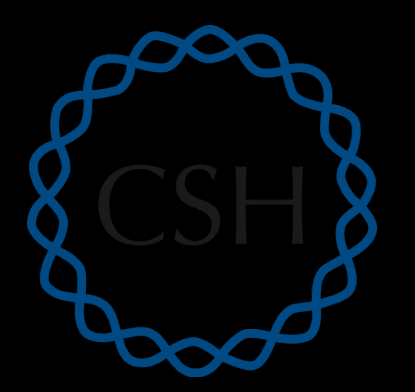

## ColdModule 5SpringIsoform discovery and alternative expression (tutorial)

Harbor Laboratory

Malachi Griffith, Obi Griffith, Jason Walker, Ben Ainscough Advanced Sequencing Technologies & Applications November 11-23, 2014

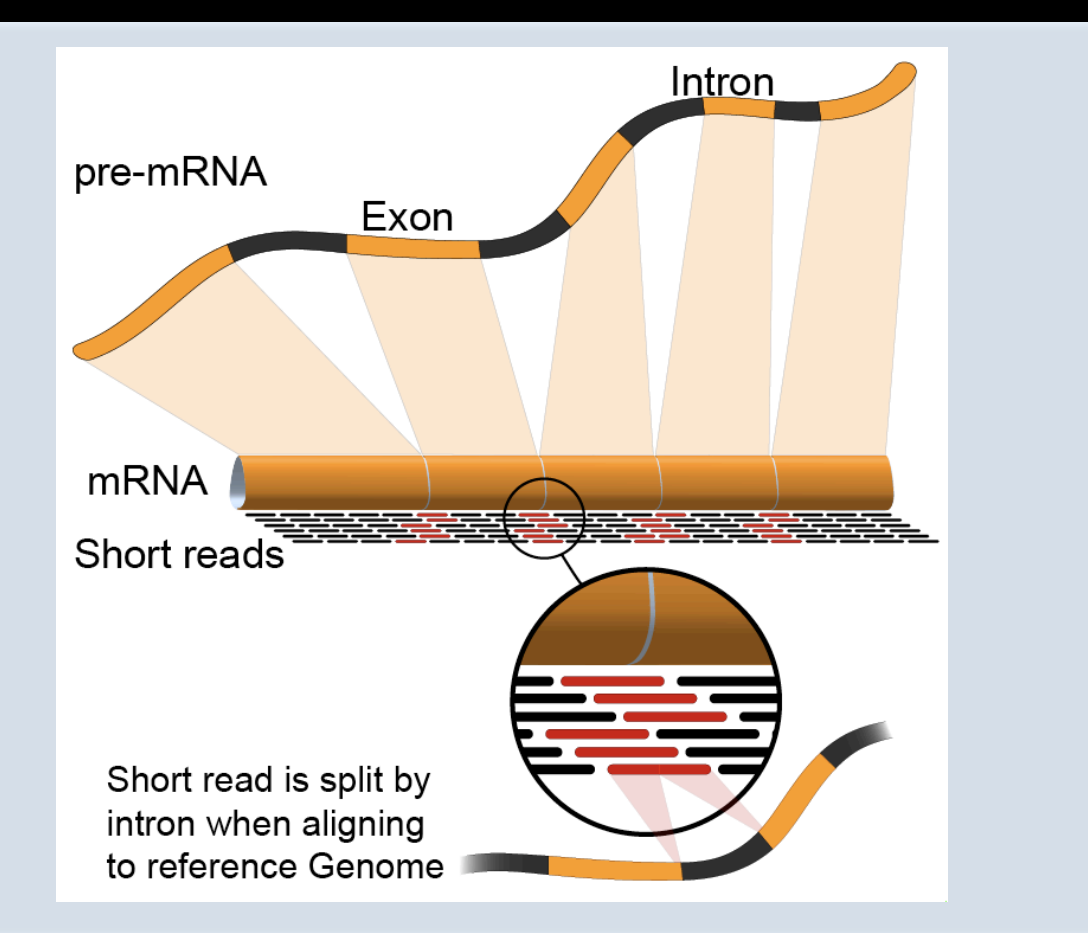

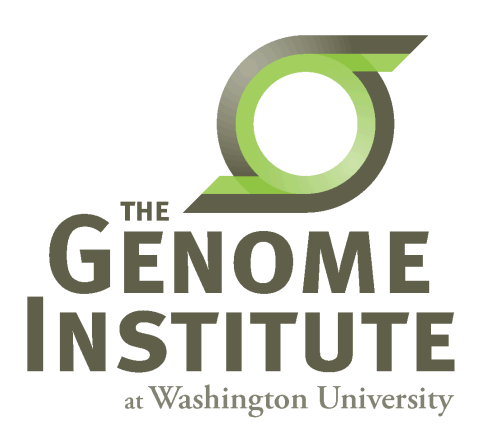

### **Learning Objectives of Tutorial**

- Learn how to run Cufflinks in 'reference only', 'reference guided', and 'de novo' modes
- Learn how to use Cuffmerge to combine transcriptomes from multiple Cufflinks runs and compare assembled transcripts to known transcripts
- Learn how to perform differential splicing analysis with Cuffdiff
- Examine TopHat junctions counts and Cufflinks differential splicing files at the command line
- Visualize TopHat junction counts and Cufflinks assembled transcripts in IGV

### 5-i,ii. Running cuffinks in 'ref-guided' and 'de-novo' mode

- In Module 4 we ran cufflinks in 'ref-only' mode. This mode gives us an expression estimate for each known gene/transcript
- Now we want to be able to potentially identify novel genes, and novel isoforms of known genes
- To accomplish this we will re-run cufflinks in 'ref-guided' and 'de-novo' modes
  - In 'ref-guided' mode a known transcriptome will be used as a guide
  - In 'de-novo' mode no knowledge of the transcriptome will be used at all

### '-g', '-G' woe is me...

- tophat has a '-G' option
  - Used to supply a transcriptome GTF file
  - This will be used to assist the alignment step by allowing alignment to both transcriptome and genome sequences
  - Coordinates from alignments to transcriptomes will be converted back to genome coordinates
  - Even though we supply a transcriptome, tophat will not be limited in anyway to known transcripts
- tophat also has a '-g' option
  - Used to specify the maximum number of multiple mappings for a single read
- cufflinks has a '-G' option
  - Used to supply a transcriptome GTF file
  - If specified, cufflinks will quantitate against reference transcript annotations
  - We call this the 'ref-only' analysis mode
- cufflinks also has a '-g' option
  - Use to supply a transcriptome GTF file
  - Use reference transcript annotations to guide assembly
  - We call this 'reference-guided' analysis mode
- Running cufflinks with neither '-G' or '-g'
  - We call this 'de-novo' analysis mode
- cuffdiff requires a GTF file but it is not specified with a '-G' or '-g' option, but rather is simply supplied as a file path when you run cuffdiff

### The tophat 'junctions.bed' file

- After alignment, tophat creates a summary of all reads that support exon-exon junctions
  - e.g. exon1-exon2 has 5 reads
  - e.g. exon1-exon3 has 9 reads
- This file reports all of the unique exon-exon junctions observed and the read counts for each
  - In BED format

| track | name=junctions | description="To | pHat junctions" | -  | - |          | -        |           |       |         |
|-------|----------------|-----------------|-----------------|----|---|----------|----------|-----------|-------|---------|
| 22    | 17062079       | 17063415        | JUNC00000001    | 3  | - | 17062079 | 17063415 | 255,0,0 2 | 98,19 | 0,1317  |
| 22    | 17092740       | 17095057        | JUNC00000002    | 5  | + | 17092740 | 17095057 | 255,0,0 2 | 43,91 | 0,2226  |
| 22    | 17117940       | 17119543        | JUNC00000003    | 6  | + | 17117940 | 17119543 | 255,0,0 2 | 40,75 | 0,1528  |
| 22    | 17152466       | 17156100        | JUNC00000004    | 3  | - | 17152466 | 17156100 | 255,0,0 2 | 12,88 | 0,3546  |
| 22    | 17525819       | 17528242        | JUNC00000005    | 1  | + | 17525819 | 17528242 | 255,0,0 2 | 71,29 | 0,2394  |
| 22    | 17528261       | 17538007        | JUNC00000006    | 1  | + | 17528261 | 17538007 | 255,0,0 2 | 55,45 | 0,9701  |
| 22    | 17566071       | 17577976        | JUNC00000007    | 10 | + | 17566071 | 17577976 | 255,0,0 2 | 48,25 | 0,11880 |
| 22    | 17577951       | 17578785        | JUNC00000008    | 24 | + | 17577951 | 17578785 | 255,0,0 2 | 25,99 | 0,735   |
| 22    | 17578093       | 17578710        | JUNC00000009    | 1  | + | 17578093 | 17578710 | 255,0,0 2 | 76,24 | 0,593   |
|       |                |                 |                 | T  |   |          |          |           |       |         |
|       |                |                 |                 |    |   |          | _        |           |       |         |

Junction read count

#### **RNA sequencing and analysis**

### Viewing the junctions.bed in IGV

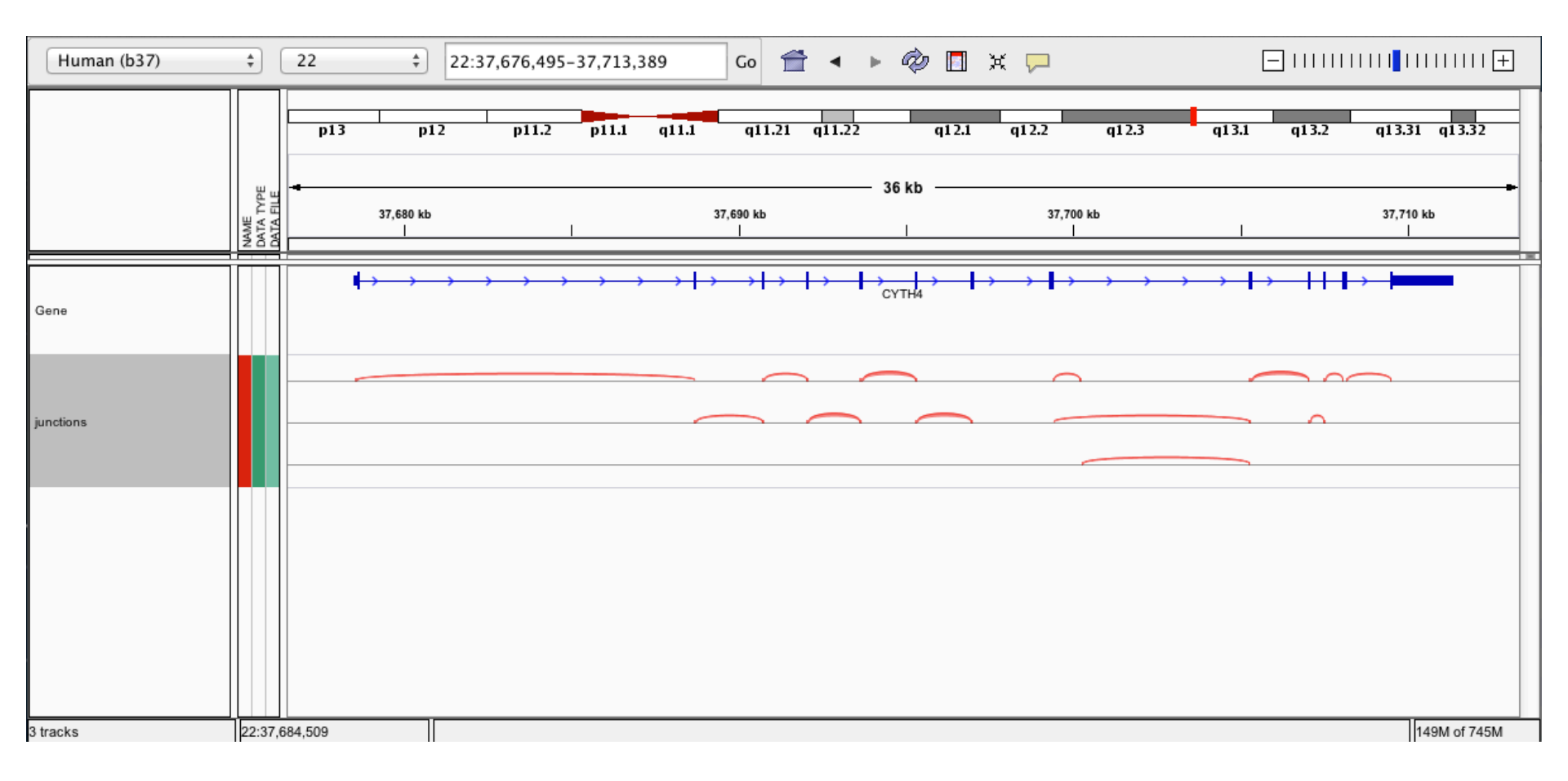

#### **RNA sequencing and analysis**

### 5-iii, iv. Cuffmerge

- <u>http://cufflinks.cbcb.umd.edu/manual.html#cuffmerge</u>
- Cuffmerge combines transcripts predicted from multiple RNA-seq data sets into one view of the transcriptome
  - Do this before running cuffdiff to compare between multiple conditions
- Cuffmerge can also simultaneously compare transcripts to the known transcripts GTF file from Ensembl, etc.
  - <u>http://cufflinks.cbcb.umd.edu/manual.html#class\_codes</u>

### 5-v. Comparison of merged GTFs from each cufflinks mode

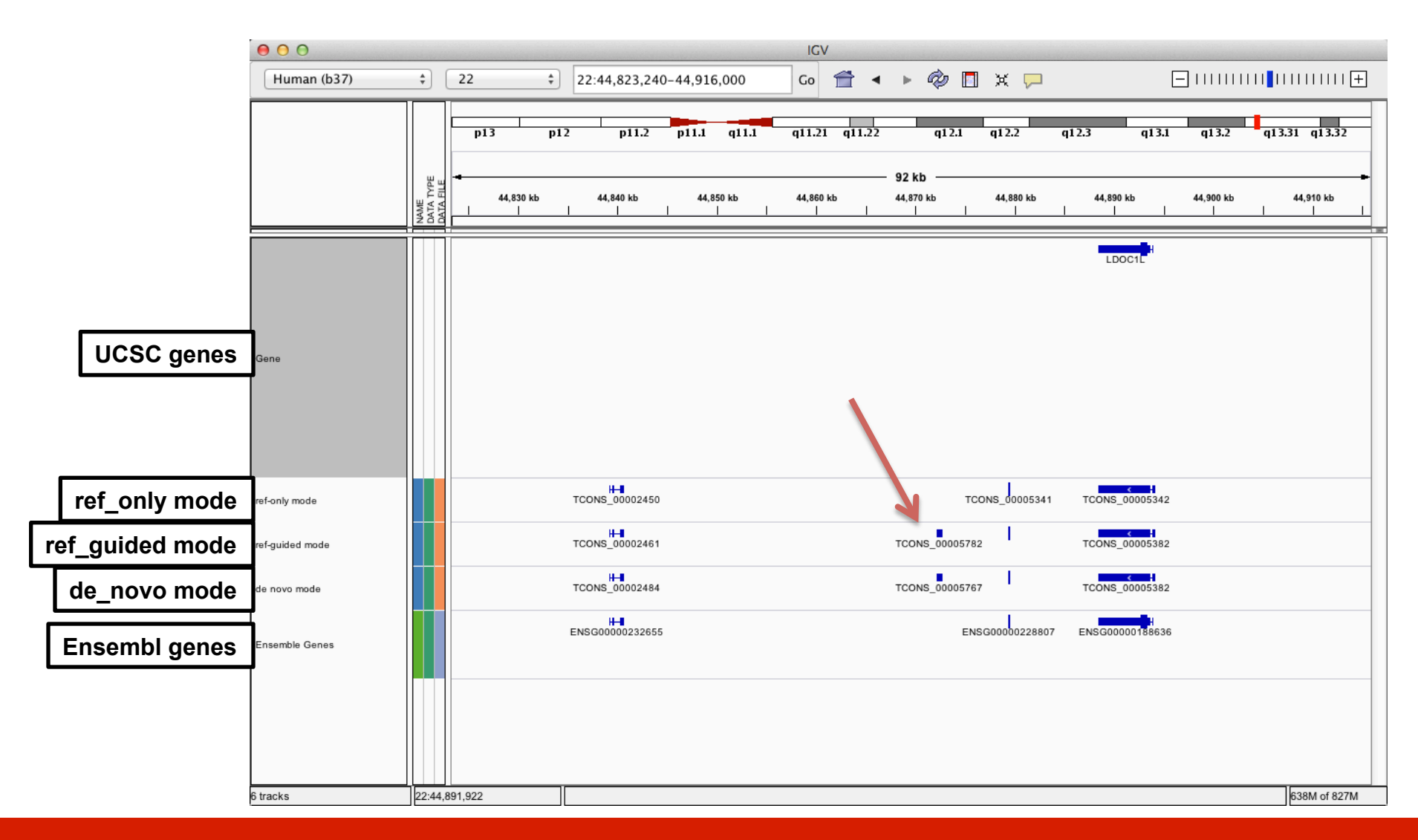

#### **RNA sequencing and analysis**

## Comparison of merged GTFs from each cufflinks mode

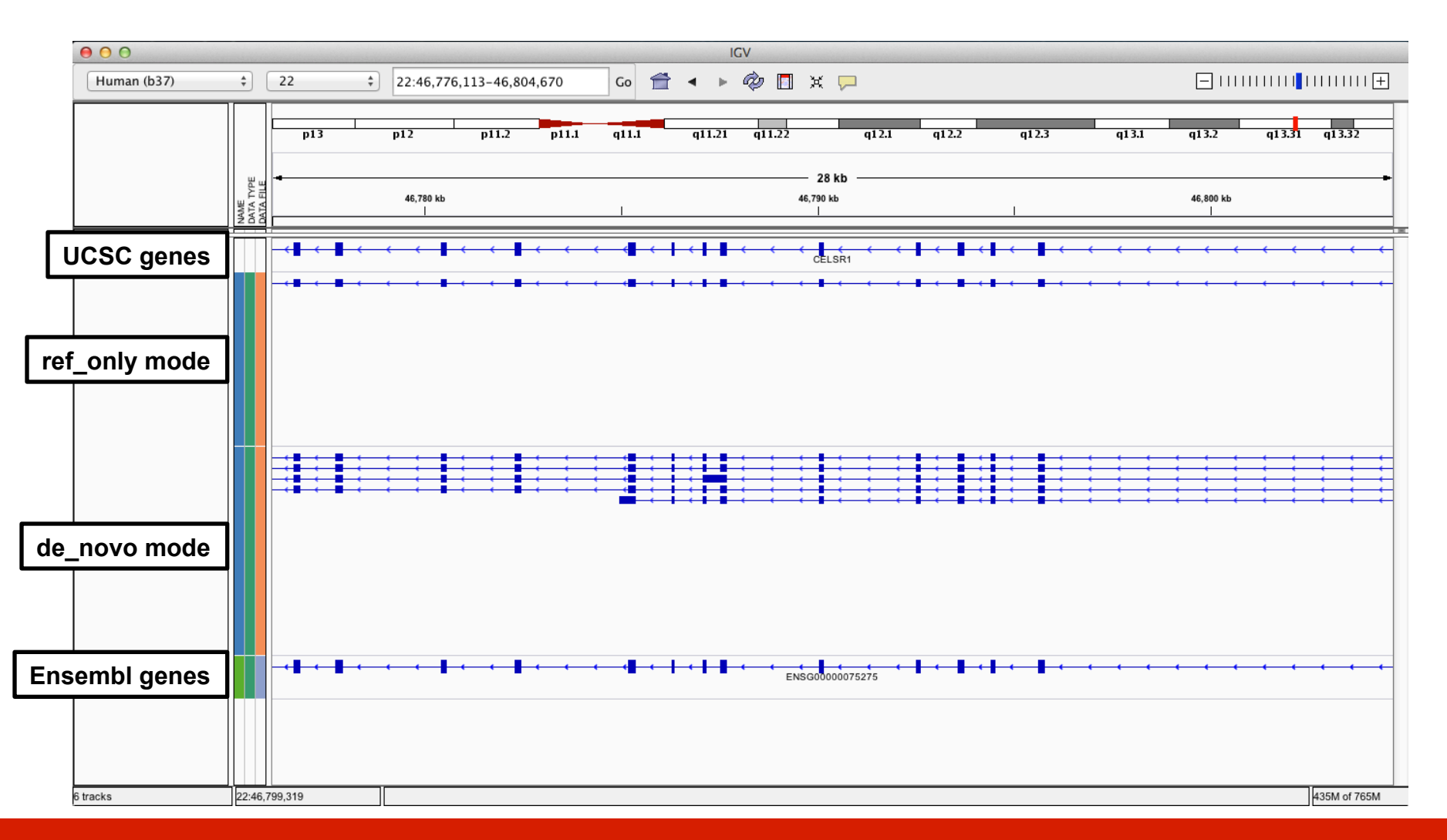

**RNA sequencing and analysis** 

# What if I return to my lab and can not get this to work on my own data?

- Refer to the materials provided with this course for clues
- Refer to the Nature Protocols tutorial (Trapnell et al. 2012)
  - In particular refer to the troubleshooting table (next slide)
- Search BioStars, SeqAnswers, and Google
  - <u>http://www.biostars.org/</u>
  - <u>http://www.seqanswers.com</u>
- If your question is not already answered on BioStars...
  - Ask it! Then follow up so that others that have the same problem in the future know whether this solution worked

### TopHat/Cufflinks/Cuffdiff troubleshooting table

#### TABLE 2 | Troubleshooting table.

| Step | Problem                                                                                        | Possible reason                                                                                                    | Solution                                                                                                    |
|------|------------------------------------------------------------------------------------------------|----------------------------------------------------------------------------------------------------|----------------------------------------------------------------------------------------------------|
| 1    | TopHat cannot find Bowtie or<br>the SAM tools                                                  | Bowtie and/or SAM tools binary<br>executables are not in a directory<br>listed in the PATH shell environment<br>variable | Add the directories containing these executables to the<br>PATH environment variable. See the man page of your<br>UNIX shell for more details                |
| 2    | Cufflinks crashes with a<br>'bad_alloc' error<br>Cufflinks takes excessively<br>long to finish | Machine is running out of memory<br>trying to assemble highly expressed<br>genes                                         | Pass the -max-bundle-frags option to Cufflinks with a value of <1,000,000 (the default). Try 500,000 at first, and lower values if the error is still thrown |
| 5    | Cuffdiff crashes with a 'bad_<br>alloc' error<br>Cuffdiff takes excessively long<br>to finish  | Machine is running out of memory<br>trying to quantify highly expressed<br>genes                                         | Pass the -max-bundle-frags option to Cuffdiff with a value of <1,000,000 (the default). Try 500,000 at first, and lower values if the error is still thrown  |
|      | Cuffdiff reports FPKM = 0 for all genes and transcripts                                        | Chromosome names in GTF file do<br>not match the names in the BAM<br>alignment files                                     | Use a GTF file and alignments that has matching chromosome names (e.g., the GTF included with an iGenome index)                                              |

#### **RNA sequencing and analysis**

### Break

**RNA sequencing and analysis**